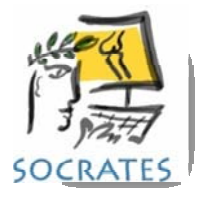

## ENTERING PATIENT SCORES IN THE CLINIC

The patient needs to have had a record created and either a protocol, or a manual score sent out before they can complete their scores in the clinic. As soon as the score has been sent to the web service, an ID and password is created for each surgery. The patient will need these to be able to log into the web server and fill in their scores. You may need to exit and come back into the history screen after sending the score to be able to see the ID and password.

You should bookmark this on your iPad or computer where it is easy for patients to click on. <u>https://webscores.socratesortho.com/webscores/PatientLogin.jsp</u>

 Search for the patient and surgery record you want, double click on the surgery the scores are for. At the top of the screen you will see the ID and password. You can write this down for the patient, or click on the print icon and the details will be printed out. These stay the same for all scores, at all time points for this record.

| Patient ID             | 34566             |             | Exam     | Sid             |
|------------------------|-------------------|-------------|----------|-----------------|
| Latest FUP             |                   |             | Surgery  | Protoc          |
| Surgery ID<br>Password | 384738<br>DMN4A4y |             | rinter - | for this Surger |
| Procedu                | ure details       | Patient Inf | Preview  | s/docs Surge    |

This is what is printed from the history screen for the surgery record.

| Socrates Web Scores                                                                                                    |  |  |  |  |
|----------------------------------------------------------------------------------------------------|--|--|--|--|
| Your Orthopaedic surgeon would like you to complete some surveys and questionnaires<br>asking about your current orthopaedic condition.                                                                                                    |  |  |  |  |
| Please log in to this website<br><u>https://webscores.socratesortho.com/webscores/PatientLogin.jsp</u> .<br>You will then be prompted for an ID and password.                                                                                                    |  |  |  |  |
| Name: ABABABAB, Trevor                                                                                                    |  |  |  |  |
| Operation: Spine                                                                                                    |  |  |  |  |
| ID: 383396                                                                                                    |  |  |  |  |
| Password: AMr4o4rM                                                                                                    |  |  |  |  |
| Once you have logged in you will see a list of surveys and questionnaires for you to complete.<br>If you are unsure about how to answer a question, please give the best answer you can, even<br>if you can't do some of the activities the questions may refer to. Some surveys have specific<br>instructions, please read them carefully. |  |  |  |  |
| After you have finished please click on <b>SUBMIT</b> . If you miss any questions you will be<br>prompted by a message telling you this and the question you missed will be highlighted by an<br>orange dotted line.                                                                                                    |  |  |  |  |
| Please do not select the <b>Save and Send Later</b> option at the bottom of the screen as we would like you to complete all the questions while you are here.                                                                                                    |  |  |  |  |
| Some surveys might be displayed twice, if this is so one will be asking you how you were<br><b>BEFORE</b> your injury and the other will be asking how you are <b>CURRENTLY</b> . It will tell you which one it is for at the top of the screen.                                                                                            |  |  |  |  |
| If you have any difficulties please ask one of the staff for assistance.                                                                                                    |  |  |  |  |
| Thank you very much for completing the questionnaires.                                                                                                    |  |  |  |  |

2) Enter the ID and password into the Patient Login page in your web browser, and click submit, which will display any scores they are due to complete.

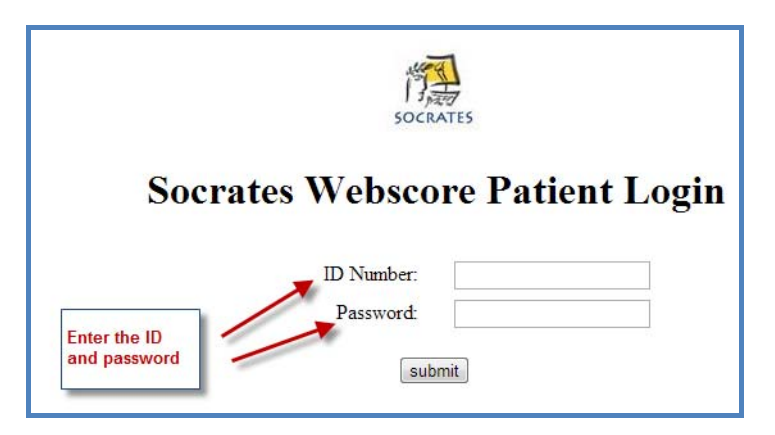

Any scores that are due will be displayed as below.

## **HEALTHY**, Heather

## Please click on the questionnaires in the list below. They relate to your RIGHT Hip.

There are 5 surveys for you to complete. Please answer all the surveys listed below until you see a message saying there are no more to left complete.

| Questionnaire Name                                 | Please complete by |
|----------------------------------------------------|--------------------|
| International Hip Outcome Quality of Life (IHOT33) | Mon, Dec 24, 2012  |
| Work Sport History PRE Op (US)                     | Mon, Dec 24, 2012  |
| Pain and Satisfaction Survey                       | Mon, Dec 24, 2012  |
| UCLA Activity Score                                | Mon, Dec 24, 2012  |
| SOMOS US Military Patient History                  | Mon, Dec 24, 2012  |